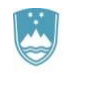

REPUBLIKA SLOVENIJA MINISTRSTVO ZA IZOBRAŽEVANJE, ZNANOST IN ŠPORT

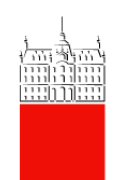

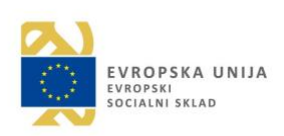

## DELAVNICE ZA VISOKOŠOLSKE UČITELJE IN SODELAVCE

# Vabilo!

Spoštovani!

Vljudno vabljeni na delavnice s področja didaktične uporabe IKT v pedagoškem procesu.

Delavnice bomo izvedli v sklopu projekta »Digitalna UL - z inovativno uporabo IKT do odličnosti« (di.uni-lj.si), ki ga sofinancirata Evropska unija iz Evropskega socialnega sklada in Republika Slovenija. Cilj projekta je spodbujati prožne oblike učenja in poučevanja z vključevanjem didaktične uporabe IKT v pedagoški proces na vseh študijskih področjih UL. Eden od glavnih namenov projekta je spodbuditi razmisleke visokošolskih učiteljev in sodelavcev o obstoječi uporabi IKT v pedagoškem procesu in o možnostih nadgradnje didaktične uporabe IKT.

**Od marca 2019 do junija 2019** bomo sodelavci na projektu s Pedagoške fakultete UL izvedli sedem tematsko različnih spletnih delavnic, podprtih z možnostjo srečanja v živo. Spletne delavnice so namenjene predstavitvi nabora inovativnih didaktičnih pristopov podprtih z IKT na različnih področjih.

Potrebna je prijava na delavnico. Seznam razpisanih delavnic in povezava do prijavnice sta na naslednji strani. V prilogi so tudi navodila za dostop do prijavnice.

Za dodatne informacije lahko pišete na naslov forum.ikt-projekti@uni-lj.si.

Vljudno vabljeni!

### SPLETNE DELAVNICE PODPRTE Z MOŽNOSTJO SREČANJA V ŽIVO

Na delavnico se prijavite s klikom na gumb PRIJAVNICA. Navodila za prijavo so navedena tudi v nadaljevanju tega dokumenta. V posamezen predmet, kjer se bo delavnica izvajala, boste vpisani na datum začetka delavnice in boste o tem obveščeni.

Ob uspešnem zaključku posamezne spletne delavnice prejmete potrdilo o udeležbi na usposabljanju v obsegu **10 pedagoških ur.** V spletni delavnici so zbrani viri in aktivnosti, ki se postopno nadgrajujejo. Vsa gradiva bodo ob zaključku na voljo tudi v PDF obliki.

| Datum izvedbe                                         | Naslov delavnice                                               | Opis                                                                                                    | Izvajalec                                                        | Prijava           |
|-------------------------------------------------------|----------------------------------------------------------------|----------------------------------------------------------------------------------------------------|------------------------------------------------------------------|-------------------|
| od srede,<br>6. 3. 2019,<br>do srede,<br>27. 3. 2019  | Didaktična<br>uporaba IKT v<br>procesu učenja in<br>poučevanja | Spoznavanje inovativnih učnih metod<br>(pedagoško kolo), ki na učinkovit način<br>podprejo in izboljšajo uporabo tehnologije v<br>učnem procesu.                                                                                                    | Vesna Ferk Savec,<br>Jože Rugelj,<br>Sanja Jedrinović            | <u>PRIJAVNICA</u> |
| od srede,<br>20. 3. 2019,<br>do srede,<br>10. 4. 2019 | Moodle v<br>izobraževanju l                                    | Spoznavanje osnovnih funkcionalnosti v<br>Moodlu: naloga, stran, vir, povezava, oznaka,<br>slovar, forum, knjiga, vprašalnik, kviz, wiki.                                                                                                    | Irena Nančovska<br>Šerbec,<br>Sanja Jedrinović in<br>Anja Luštek | <u>PRIJAVNICA</u> |
| od srede,<br>3. 4. 2019<br>do srede,<br>24. 4. 2019   | Interaktivna učna<br>gradiva                                   | Pomen interaktivnih učnih gradiv in pregled<br>Mayerjevih načel za oblikovanje<br>večpredstavnih gradiv.<br>Izdelovanje interaktivnih učnih gradiv (npr.<br>različni kvizi, interaktivni video,) v spletnem<br>okolju H5P, EdPuzzle, HP Reveal in<br>GoConqr. | Irena Nančovska<br>Šerbec,<br>Sara Drožđek in Anja<br>Luštek     | <u>PRIJAVNICA</u> |

| od srede,<br>17. 4. 2019,<br>do srede,<br>15. 5. 2019 | Moodle v<br>izobraževanju II                                          | Spoznavanje zahtevnejših funkcionalnosti v<br>Moodlu: delavnica, pogojno napredovanje,<br>skupine, Badges, Booking, razni vtičniki: H5P,<br>Quizventure, games. | Irena Nančovska<br>Šerbec,<br>Sara Drožđek in<br>Sanja Jedrinović | <u>PRIJAVNICA</u> |
|-------------------------------------------------------|-----------------------------------------------------------------------|----------------------------------------------------------------------------------------------------|-------------------------------------------------------------------|-------------------|
| od srede,<br>8. 5. 2019,<br>do srede,<br>29. 5. 2019  | Formativno<br>spremljanje<br>študijskega<br>procesa ob<br>uporabi IKT | Pomen formativnega spremljanja v procesu<br>učenja in poučevanja.<br>Pregled različnih IKT orodij v podporo<br>formativnemu spremljanju: Kahoot, Socrative      | Irena Nančovska<br>Šerbec,<br>Sanja Jedrinović in<br>Anja Luštek  | <u>PRIJAVNICA</u> |
| od srede,<br>22. 5. 2019,<br>do srede,<br>12. 6. 2019 | Igrifikacija ob<br>uporabi IKT                                        | Vloga iger in igrifikacije v pedagoškem<br>procesu.<br>Pregled različnih IKT orodij za podporo<br>igrifikaciji.                                                 | Jože Rugelj,<br>Sara Drožđek in<br>Sanja Jedrinović               | <u>PRIJAVNICA</u> |
| od srede,<br>5. 6. 2019,<br>do srede,<br>26. 6. 2019  | Sodelovalno<br>učenje ob<br>uporabi IKT                               | Sodelovalno učenje v izobraževanju.<br>Pregled različnih IKT orodij za podporo<br>sodelovalnem učenju: Padlet, Nearpod,                                         | Jože Rugelj,<br>Anja Luštek in<br>Sanja Jedrinović                | <u>PRIJAVNICA</u> |

#### POSTOPEK PRIJAVE

Prijavnica na izbrano spletno delavnico se nahaja na spletni učilnici *DiUL*, na kateri se bodo izvajali spletni tečaji.

Spletna povezava do prijavnic: PRIJAVNICA

Celoten postopek prijave se izvede v dveh korakih:

- 1. Korak: Prijavite se v spletno učilnico DiUL
- 2. Korak: Prijavite se na izbrano spletno delavnico.

V nadaljevanju sta oba koraka podrobneje opisana.

1. KORAK: Prijavite se v spletno učilnico.

Ko izberete povezavo PRIJAVNICA, se odpre vstopna stran spletne učilnice DiUL (Slika1). Omogočena je **UL ID prijava**, to pomeni, da <u>NE</u> ustvarjate novega računa.

Prijava je aktivirana preko aktivnega imenika vaše članice – za dostopanje uporabite svoje običajno uporabniško ime in geslo (UL ID kot npr. za vašo elektronsko pošto).

Primer:

Če se v elektornsko pošto na fakulteti oz. Univerzi v Ljubljani prijavljate z uporabniškim imenom: <u>Janez.Novak@uni-lj.si</u> in geslom: \*\*\*\*\*\*, enake podatke uporabite tudi pri prijavi v to spletno učilnico.

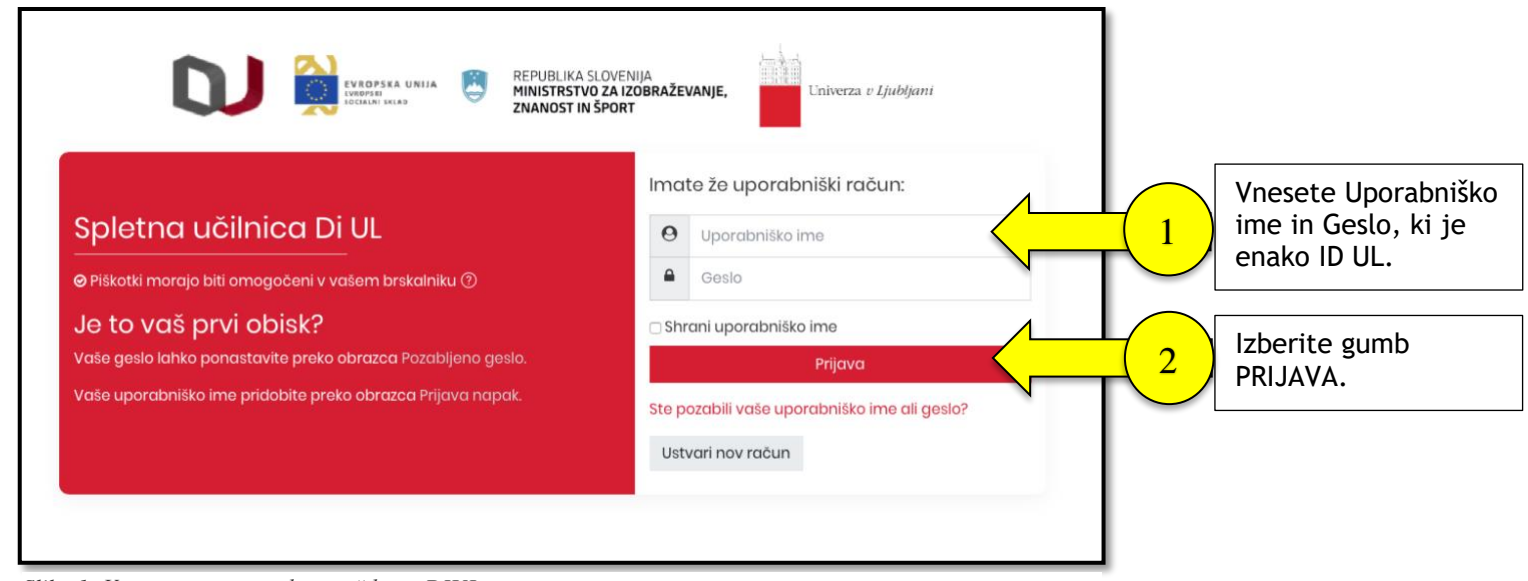

Slika 1: Vstopno mesto v spletno učilnico DIUL

2. KORAK: Prijavite se na izbrano spletno delavnico.

Ko vnesete uporabniško ime in geslo, se vam odpre spletno mesto, kot prikazuje spodnja slika (Slika 2). Prikažejo se vse spletne delavnice, ki se bodo izvajale in na katere se lahko prijavite.

Poiščete in izberete spletno delavnico, na katero se želite prijaviti, ter izberite gumb **PRIJAVI SE** (Slika 2). S klikom na gumb ste na delavnico prijavljeni.

Nadaljnje informacije o spletni delavnici nato prejmete preko elektronske pošte. V kolikor bi se želeli odjaviti, izberete gumb **PREKLIČI ODJAVO**.

| internation units E | ann ean gan ann ann ann ann ann ann ann ann a                                                                                                    |                                                                                                |                                                                                  | <b>4 0</b> |  |  |  |
|---------------------|----------------------------------------------------------------------------------------------------|------------------------------------------------------------------------------------------------|----------------------------------------------------------------------------------|------------|--|--|--|
|                     | Prijava na polotno dolavnjeg                                                                                                    |                                                                                                |                                                                                  |            |  |  |  |
| a mesta             | Prijava na spietne delavniče                                                                                                    |                                                                                                |                                                                                  |            |  |  |  |
|                     | Nadzoma plotiča Strani spletnega mesta Prijava na spletne delavnice                                                                                                    |                                                                                                |                                                                                  |            |  |  |  |
|                     |                                                                                                    |                                                                                                |                                                                                  | 63         |  |  |  |
|                     |                                                                                                    |                                                                                                | Go to regi                                                                       | stratio    |  |  |  |
|                     | Delavnice bodo izvedene v sklopu projekta «Digitalna UL - z inovativno uporabo IRT do odličnosti», ki ga sofinancirata Evropska unija iz Evropskoga socialnega sklada in Republika Slovenija. Cilj p<br>poučevanja z vljučevanjem didatkične uporabe IKT v pedagoški proces na vseh itudijskih področjih UL Eden glavnih namenov projekta je spodbudti razmisleke visokololskih učiteljev in sodek<br>o možnostih nadgradnje didatkične uporabe IKT.<br>Trajanje spletnih delavnic: 2 tedna   | rojekta je spodbuditi p<br>avcev o obstoječi upo                                               | rožne oblike učenja in<br>rabi IKT v pedagoškem pr                               | ocesu      |  |  |  |
|                     | Active bookings All bookings My bookings                                                                                                    |                                                                                                | Ge                                                                               | o to t     |  |  |  |
|                     | 861                                                                                                    |                                                                                                |                                                                                  |            |  |  |  |
|                     | tzbire<br>⊝                                                                                                    | Datum<br>O                                                                                     | Still available                                                                  | e          |  |  |  |
|                     | Prijava na delavnico Didaktična uporaba IKT v pedagoškem procesu<br>Vokiru delavnice se boste sparvali z invativnimi učnimi metodami, ki na učinkovit način podprejo in izboljšajo uporabo tehnologije v učnem procesu. Saznanili se boste s pedagoškim<br>kolesom ardaja Allana Carringtona, v okiru katerih boste spaznali Bloomovo takonomija, različno IKT v podporo pedagoškemu procesu in SAMR model, ki vam bo v pomoć pri snovanju<br>redefiniranih učnih aktivnosti, podprtih z IKT. | Wednesday, 28.<br>November 2018,<br>09:00 AM -<br>Wednesday, 12.<br>December 2018,<br>23:59 PM | Prijavi so Number of<br>available places is not<br>limited<br>Manage 2 responses | 1 🕲        |  |  |  |
|                     | Prijava na delavnico Interaktivna učna gradiva<br>V okivu delavnice se boste udeletenci spamali z hovativnimi učnimi metodami, ki na učinkovit način podprejo in izboljicjo uporabo tehnologije v učnem procesu. Semanili se boste s<br>spletnimi dolgi HP, GoCongr in drugimi, v okviru katerih boste nato ustvarjali interaktivna učna gradiva, kot so različne vrste kvitov, učne kate, interaktivni video, miselni vzorci in razne druge<br>aktivnosti.                                   | Wednesday, 5.<br>December 2018,<br>09:00 AM -<br>Wednesday, 19.<br>December 2018,<br>23:59 PM  | Prijavi so Number of<br>available places is not<br>limited<br>Manage 2 responses | r (©)      |  |  |  |
| ſ                   | Prijava na delavnico Moodle v izobraževanju 1                                                                                                    | Wednesday,<br>5.                                                                               | Prijavi se                                                                       | ø          |  |  |  |
|                     | V okviru delavnice se boste udeloženci seznanili z možnostmi urejanja spletnega učnega okolja Moodle. Spoznali<br>boste osnovne aktivnosti, ki jih lahko uporabite za organizacijo učnega procesa (npr. Naloga, Viri, Stran, Slovar,<br>Knjiga itd.). Delavnica je priporočena za tiste, ki z uporabo Moodla še nimajo, oziroma imajo zelo malo izkušenj.                                                                                                    | December<br>2018, 09:00<br>AM -<br>Wednesday,<br>19.<br>December<br>2018, 23:00<br>PM          | not ed<br>Ma 2<br>res es                                                         |            |  |  |  |

Pri delavnici, na katero se želite prijaviti, izberite gumb PRIJAVI SE. Vse spletne delavnice, na katere se lahko prijavite, se nahajajo v zavihku ALL BOOKINGS.

Spletne delavnice, na katere ste že prijavljeni, se nahajajo v zavihku MY BOOKINGS.

S klikom na gumb *Prva stran spletnega mesta* pa dostopate do gradiv in aktivnosti za posamezno spletno delavnico, ki bodo na voljo z datumom pričetka delavnice.

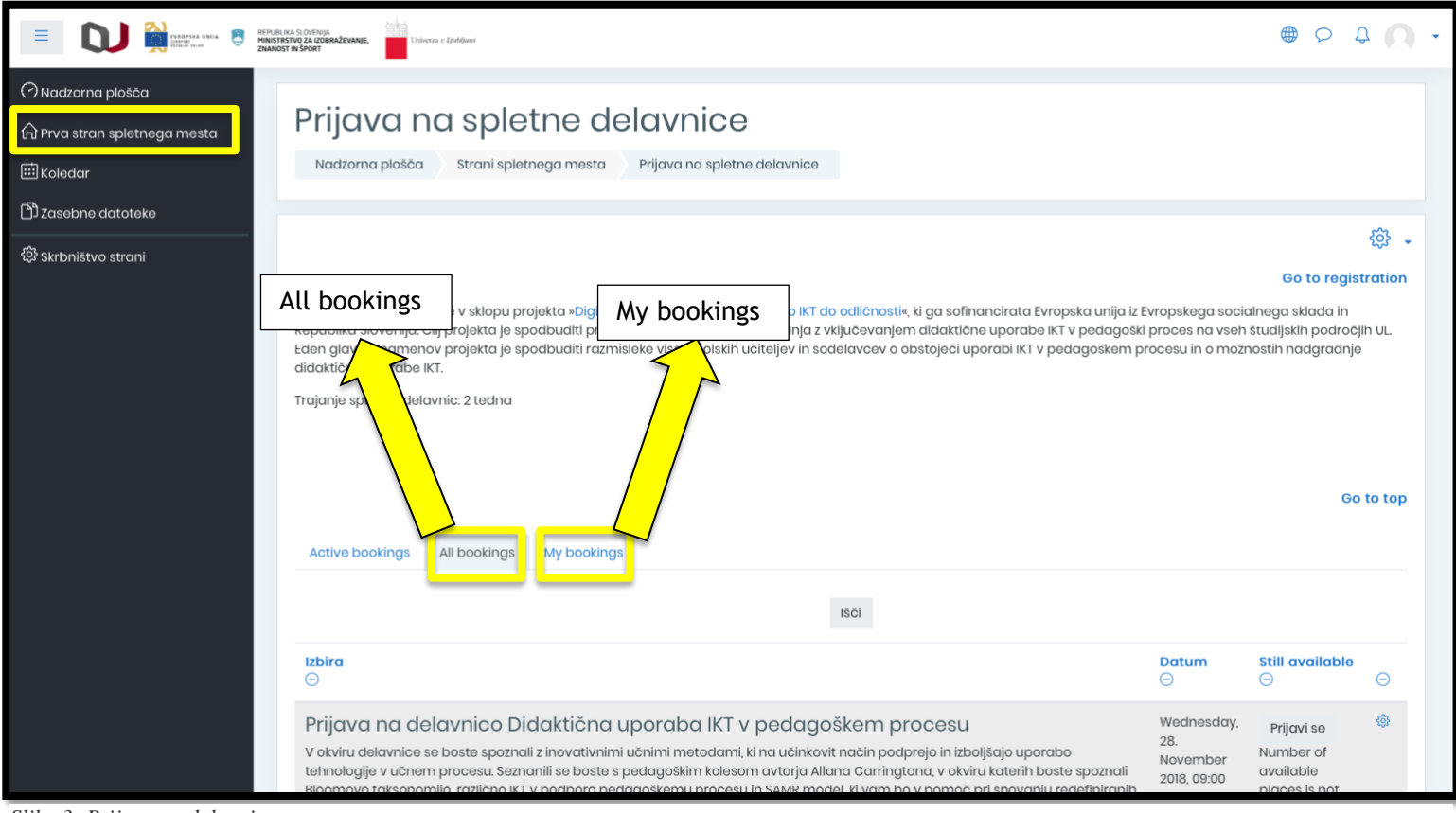

Slika 3: Prijava na delavnico

#### <u>ŠE NEKAJ INFORMACIJ:</u>

Spletna učilnica DiUL se nahaja na spletnem naslovu: https://diu.uni-lj.si/

Ko vnesete uporabniško ime in geslo, se vam odpre spletno mesto, kot prikazuje spodnja slika (Slika 4). V meniju na levi strani izberite zavihek **Prva stran spletnega mesta.** 

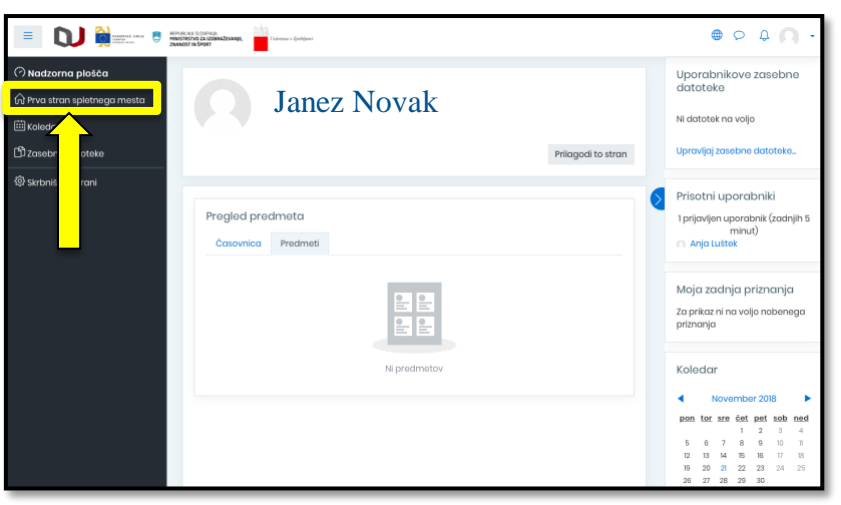

Slika 4: Prva stran spletnega mesta

Na tej strani se nahajajo delavnice, na katere ste prijavljeni.

Tukaj se nahaja tudi gumb *Prijava na spletno delavnico*, preko katerega lahko dostopate do prijavnice za ostale spletne delavnice (Slika 5).

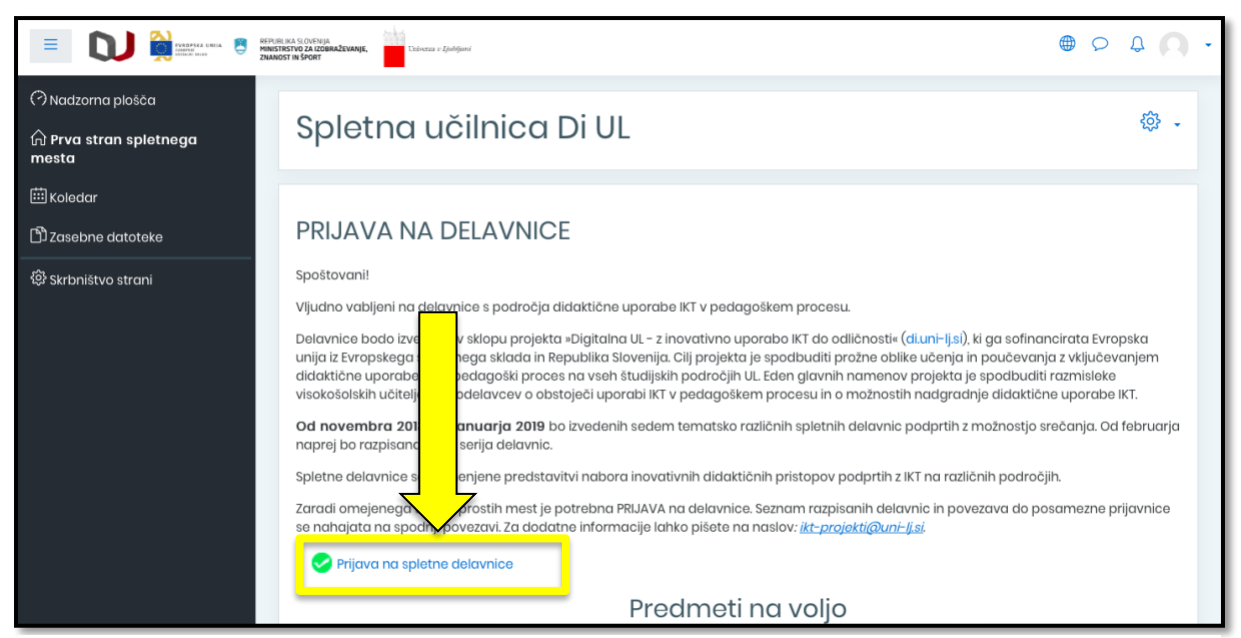

Slika 5: Prijava na spletno delavnico